## JAPO マイページ 利用方法

JAPO マイページは、セキュリティ強化のため2段階認証システムを採用しています。そのため、 ログインには、パスワードのほかに「認証番号」が必要です。

「認証番号」は、登録したメールアドレスに送信されますが、初回はメールアドレスが未登録のため、 メールアドレスの登録が必要です。

1度ログインすると、1か月間は「認証番号」の入力は、求められません。

- 1. ログイン
  - 1) サイトに行く

PC やスマートホンのブラウザで、下記 URL を入力する。

https://japo-mypage.jp/

2) ログインする

システム管理番号とパスワードを入力する (図 1)

| H本義肢装具士協会<br>JAPO マイページ<br>Products and Oracles |                                                             |          |
|-------------------------------------------------|-------------------------------------------------------------|----------|
|                                                 | ログイン                                                        |          |
|                                                 | <ul> <li>▲ ジステム</li> <li>○○○○○○</li> <li>● バスワード</li> </ul> |          |
|                                                 |                                                             |          |
|                                                 | システム管理番号を忘れた方はごちら<br>バスワードを忘れた方はごちら                         |          |
|                                                 | 入会申請はごちら                                                    | 」<br>図 1 |

- 3) 2段階認証
  - (1) 「認証番号」を受け取る

メールアドレスを入力し、「メール送信」をクリックする(図2)。

|                     | メールアドレスを入力して「メール送信」をクリッ<br>6桁の認証番号をお送りします。<br>届いた番号を「認証番号」欄に入力して 😐 送電 | クしてください。<br>ボタンを押してださい。 |   |
|---------------------|-----------------------------------------------------------------------|-------------------------|---|
| メールアドレス             |                                                                       | メールを送信                  |   |
| 認証番号                |                                                                       |                         |   |
| 次回から認証なしで<br>利用します。 |                                                                       |                         |   |
|                     | ੑ                                                                     | 戻る                      | N |
| 図のメット               | ジがまニナれてので                                                             |                         |   |
| 脳のメッヒ               |                                                                       | iapo-mypage.jp の内容      |   |

送信が完了したら、次のメッセージが表示される(図4)。

| ▲ 認証番号メール送信を完了しました。 | 2段階認証               |    |
|---------------------|---------------------|----|
| Ok                  | ▲ 認証番号メール送信を完了しました。 | Ok |

(2) 受信メールを確認する

認証番号が,送信専用アドレス「system@japo-mypage.jp」から送信されるので,受信メールを 確認する。

<受信できなかった場合>

ブロックや迷惑メールに振り分けられる可能性があります。

- メールが届かなかった場合、次を試みてください。
- ① 「迷惑メール」フォルダ内に届いているか確認する
- ブロックされている可能性があるので、「japo-mypage.jp」ドメインからメールを受信で きるようにメール設定する。
- (3) 「認証番号」を入力する

「認証番号」を入力する。最下段の「送信」をクリックする(図5)。

「次回から認証なしで利用します」にチェック 「なしたると、その後「1年間」は、認証番号の 入力は求められない(2段階認証の一時停止機能)。

\*「認証番号」は毎回違うものが発行されるので、保存の必要はありません。

| 🤯 認証番号の入力           | b                                                                                         | 1 |
|---------------------|-------------------------------------------------------------------------------------------|---|
|                     |                                                                                           |   |
|                     | メールアドレスを入力して「メール送信」をクリックしてください。<br>6桁の認証番号をお送りします。<br>届いた番号を「認証番号」欄に入力して 🖕 送信 ボタンを押してださい。 |   |
| メールアドレス             | ◆●●●●@●●●. j p メールを送信                                                                     |   |
| 認証番号                |                                                                                           |   |
| 次回から認証なしで<br>利用します。 |                                                                                           |   |
|                     | (品) 送信 ち 戻る                                                                               |   |
|                     |                                                                                           | 义 |

4) ログイン完了の画面(ダッシュボード)

ログインが完了した画面で、会費の納入状況が確認できる(図 5)。

| 日本親肢<br>Bacareas Academy of<br>Prosthetas and Orbetias | 装具士協会<br>7イページ                               |                                         | ◎ ログインユーザー:              | ●●●●     |
|--------------------------------------------------------|----------------------------------------------|-----------------------------------------|--------------------------|----------|
| <sup>ダッシュボード</sup>                                     | Ţ<br>¥₽                                      | §年度の会費未納の場合のメッセーン                       | 7                        |          |
| ▲ 会費が未納です。                                             |                                              |                                         |                          |          |
| 会員情報                                                   | _                                            |                                         |                          |          |
| 氏名                                                     | •• ••                                        |                                         |                          |          |
| 会員種別                                                   | 正会員                                          | 会費支払日                                   |                          |          |
| 会員番号<br>システム管理番号<br>(ログインID)<br>会費納入日                  | 2019年度会費<br>2020年度会費<br>2021年度会費<br>2022年度会費 | 2019-04-11<br>2020-05-02<br>当該年<br>次年度な | 度の会費未納の場合,表示なし<br>ので表示なし |          |
|                                                        |                                              |                                         |                          | ▲ 会員情報照会 |

## 2. 個人情報の閲覧および編集

ダッシュボード(図6の右下)の「会員情報照会」をクリックすると、登録されている情報が現れる。 初回は、「利用規約」について同意が求められる。

- 1) 基本情報(図7)
  - ① 編集可能な項目

背景がホワイトの欄は,自身で編集 が可能。 星印☆は登録が必須の項目である。 パスワード欄は,黒丸表示になって いるが,仮パスワードが登録されて いる。この欄を書き換えることで任

② 編集できない項目

背景がグレーの欄は,編集できない。(例:所属支部,会員番号など)

意のパスワードに変更可能。

- ③ 編集内容の保存 修正や追記をしたら、閉じる前に必 ず「会員情報保存」をクリックして、 保存する。保存しないと更新されない。
- ④ メール送信テストアドレスに届くかテストできる

2)「自宅/勤務先/郵送物の送付先」の情報の閲覧と編集(図8)

タブ(表示枠上部)をクリックすると, 情報が現れる。もう一度クリックすると 隠れる。

基本情報と同様に,内容を変更した ら,「会員情報保存」をクリックして保 存すること。

| ■ 会員情報保存          |                            |                   |
|-------------------|----------------------------|-------------------|
|                   |                            |                   |
| ステータス             |                            |                   |
| 最終ログイン日時          | 2021-09-07                 |                   |
| 基本情報              |                            |                   |
| 所属支部              | <ul> <li>●●支部 ~</li> </ul> |                   |
| ID情報              | 会員番号 ●●●●●●●● システム管理番号     | •••••             |
| 氏名                | 姓 ●● 名 ●● 記入してください         | ※企業・団体の場合は「代表者名」? |
| ふりがな              | 姓 ●●●● 名 ●●●●              |                   |
| 性別                | ● 男性 ○ 女性                  |                   |
| 生年月日              | 2000/01/01                 |                   |
| 法人・団体             |                            |                   |
| 主Eメールアドレス         | ••••@••.jp                 | メール送信テスト          |
|                   | ••••@••.jp                 | (確認)              |
| 副Eメールアドレス         |                            |                   |
|                   |                            | (確認)              |
| ログインパスワード         | •••••                      |                   |
|                   | ••••••                     | (確認)              |
| PO免許番号<br>会日毎号下5桁 | ●●●●●● ※POは必須です            |                   |
| PO免許登録年月日         |                            |                   |
| 協会役職              | ~                          |                   |
|                   | ~                          |                   |
|                   | ~                          |                   |
|                   | ~                          |                   |
|                   |                            |                   |
|                   | 自宅                         |                   |
|                   |                            |                   |
| 所展先               |                            |                   |
| 郵便物の送付先           |                            |                   |
|                   |                            |                   |

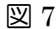

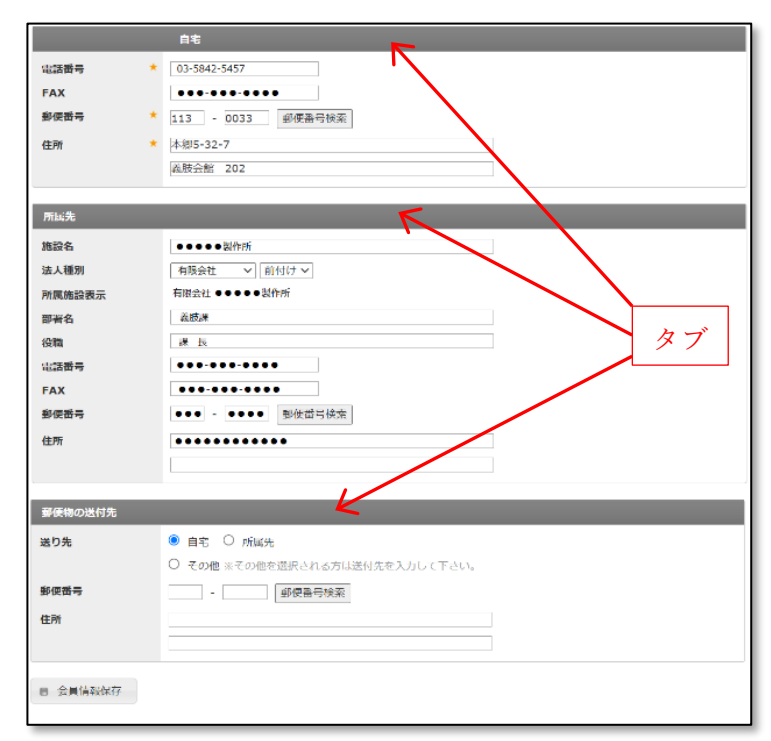